## Protocole d'utilisation de JHAMEG pour les étudiants.

## PROCÉDURE AVANT L'OUVERTURE DU LOGICIEL JHAMEG

- 1. Avant de lancer le logiciel, connecter l'oscilloscope au PC via un cable série DB9, ou un cable DB9 mâle / USB.
- 2. Allumer l'oscilloscope en mode analogique.
- 3. Lancer le logiciel

## **CONNECTION OSCILLOSCOPE – PC**

1. A la première ouverture du logiciel, création d'un fichier d'installation (JHAMEG.ini).

2. Achaque ouverture du logiciel, le PC teste une connection avec l'oscilloscope. Deux cas peuvent se présenter:

| a. Le logiciel <u>détecte</u><br>l'oscilloscope et affiche le<br>numéro de série, le port et la<br>vitesse.                                                                                                    | HAMEG 507 VERS:FC5.31 DG3.22<br>port: COM3<br>vitesse: 9600                                       |
|----------------------------------------------------------------------------------------------------|---------------------------------------------------------------------------------------------------|
| b. Le logiciel <u>ne détecte pas</u><br>l'oscilloscope et on obtient<br>l'image suivante:<br>Dans ce cas de figure, il faut<br>modifier la connection du port e                                                                                                    | HAMEG<br>port: COM1<br>vitesse: 9600<br>en cliquant sur l'icône 🔬. Une nouvelle fenêtre apparaît: |
| configuration Série   Port disponible: COM3 Image: COM3 Image: | Test   erche auto   Message   Oscilloscope sur le port: COM3   OK                                 |

**<u>Etape 2</u>**: Cliquer sur le bouton « Valider » (les paramètres du port sont enregistrés dans le fichier JHAMEG.ini).

## **RÉCUPÉRATION DES DONNÉES.**

- 1. Récupération des valeurs de la base du temps et des calibres en appuyant sur l'icône RM.
- 2. Récupération des valeurs sur les deux voies en cliquant sur l'icône